# ワンタイムパスワード ハードウェアトークン発行(パソコンでの作業)

#### 手順1 ワンタイムパスワード申請

お客さま情報の変更より『ワンタイムパスワード申請』をクリックしてください。

| <sup>(1)</sup> <sup>(1)</sup> |                                       |                                  |                                        |       | <b>7</b> ト | 文字サイズを き あ あ          |      |       |                                |                                                 |                               |    |
|----------------------------------------------------------------------------------------------------|---------------------------------------|----------------------------------|----------------------------------------|-------|------------|-----------------------|------|-------|--------------------------------|-------------------------------------------------|-------------------------------|----|
|                                                                                                    | ☆ ホー                                  | Ŀ                                | 口座情報                                   | 振込·振替 | 定期預金       | 投資信託                  | 外貨預金 | 住宅ローン | 税金・各種料金<br>の払込み                | 各種お手続き                                          | お客さま情報<br>の変更                 |    |
|                                                                                                    | パスワ<br>ログイ:<br>利用<br>タ<br>ワンタ・<br>メール | ード3<br>ンID3<br>端末3<br>イムノ<br>アドし | 変更<br>変更<br>変更<br>「スワード申請<br>-/ス・DM希望・ | 伏況の変更 |            | - <mark>/2IJ</mark> ₩ | タしてく | ださい。  | お客さまのごれ<br>ID、メールアト<br>イムパスワート | <sup>利</sup> 用されているパス<br>くレスの変更ができ<br>くの申請もできます | スワードやログイン<br>きます。また、ワンタ<br>た。 | 01 |
|                                                                                                    |                                       |                                  |                                        |       |            |                       |      |       |                                |                                                 | ×                             |    |

手順2 トークン発行

ワンタイムパスワード申請内容選択画面が表示されます。 **『トークン発行』**をクリックしてください。

| 四国銀行 ☆ オンターネット                                                                                                    | ト 文字サイズを<br>変更する                                                         | * <b>5</b> 5                   |                        | ログアウト         |  |  |  |  |  |
|----------------------------------------------------------------------------------------------------|--------------------------------------------------------------------------|--------------------------------|------------------------|---------------|--|--|--|--|--|
| ☆ ホーム 口座情報 振込・振替 5                                                                                                    | 定期預金 投資信託 外貨                                                             | 預金 住宅ローン 税金のの                  | ・各種料金<br>払込み<br>各種お手続き | お客さま情報<br>の変更 |  |  |  |  |  |
| 画面ID: BOP001                                                                                                    |                                                                          |                                |                        |               |  |  |  |  |  |
| リンダイムハスリート登録状                                                                                                    | 、 <b>况</b>                                                               |                                |                        |               |  |  |  |  |  |
| 注意事項<br>・ワンタイムパスワードとは、1分毎に変化するパスワードです。<br>・お客さまご自身の携帯電話、スマートフォンにインストールされたパスワード生成アプリ(ソフトウェアトークン)、またはパスワー<br>ド生成機(ハードウェアトークン)がトークン(パスワード表示装置)となり、それぞれの画面にパスワードが表示されます。一度限り<br>のパスワードを通常のログインパスワードに加えて入力することにより、第三者による不正利用を防止する有効な手段となります。 |                                                                          |                                |                        |               |  |  |  |  |  |
| 初めてご利用する場合には、トークン<br>トークン発行<br>ワンタイムパスワート<br>クリックして<br>トップページへ<br>ワンタイムパスワードについて、詳しく                                                                                                    | 発行ボタンより携帯電話、ま<br><u>ド利用開始 ワンタイムパス</u><br>てください。<br>くは <u>こちら</u> をご覧下さい。 | たはスマートフォンの登<br><u>スワード利用解除</u> | 録を行って下さい。              |               |  |  |  |  |  |

## ワンタイムパスワード ハードウェアトークン発行 (パソコンでの作業)

### 手順3 ワンタイムパスワード-トークン種類の選択

トークン発行 (選択) 画面が表示されます。

よろしければ「<u>ハードウェアトークン</u>」の『選択』ボタンをクリックしてください。

| <b>9</b> 四            | ット                                                                     | 文书    | <sup>は</sup> サイズを<br>変更する | <b>b b</b> |      |       | <b></b>         | <b>ブアウト</b> |               |  |
|-----------------------|------------------------------------------------------------------------|-------|---------------------------|------------|------|-------|-----------------|-------------|---------------|--|
| ☆ ホーム                 | 口座情報                                                                   | 振込·振替 | 定期預金                      | 投資信託       | 外貨預金 | 住宅ローン | 税金・各種料金<br>の払込み | 各種お手続き      | お客さま情報<br>の変更 |  |
| トーク<br>トークンの<br> トークン | 画面ID:BOT010<br><b>トークン発行(選択)</b><br>トークンの種類を選択して下さい。<br><b>トークンの選択</b> |       |                           |            |      |       |                 |             |               |  |
| 選択 ソフトウェアトークン         |                                                                        |       |                           |            |      |       |                 |             |               |  |
| 選択 ハードウェアトークン         |                                                                        |       |                           |            |      |       |                 |             |               |  |
| クリックしてください。<br>戻る     |                                                                        |       |                           |            |      |       |                 |             |               |  |

### 手順4 ハードウェアトークン発行確認

トークン発行 (ハードウェアトークン発行確認) 画面が表示されます。 確認用パスワード入力欄に 「確認用パスワード」を入力して、『トークンを発行する』 ボタンをクリック してください。その後、トークン発行完了画面が表示されますので、内容を確認してください。

| □□国銀行 インターネット                                   | 文字サイズを<br>変更する あ                                         | a a              |            | ログアウト         |  |  |  |  |  |
|-------------------------------------------------|----------------------------------------------------------|------------------|------------|---------------|--|--|--|--|--|
| ☆ ホーム 口座情報 振込・振替 定期預                            | 金 投資信託 外貨預金                                              | 住宅ローン 税金・各種料の払込み | 金 各種お手続き な | お客さま情報<br>の変更 |  |  |  |  |  |
|                                                 |                                                          |                  |            | 画面ID:BOT501   |  |  |  |  |  |
| ┃トークン発行(ハードウェアト                                 | ークン発行確認)                                                 |                  |            |               |  |  |  |  |  |
| ハードウェアトークン発行確認 ハードウ                             | ハードウェアトークン発行確認 <mark>ハードウェアトークン発行完了</mark>               |                  |            |               |  |  |  |  |  |
| ハードウェアトークンを発行します。<br>確認用パスワードを入力し、「トークンを発行      | ハードウェアトークンを発行します。<br>確認用パスワードを入力し、「トークンを発行する」ボタンを押して下さい。 |                  |            |               |  |  |  |  |  |
| 注意事項                                            |                                                          |                  |            |               |  |  |  |  |  |
| ワンタイムパスワードについて                                  |                                                          |                  |            |               |  |  |  |  |  |
| 確認用パスワード入力欄                                     |                                                          |                  |            |               |  |  |  |  |  |
| 確認用パスワードの入力                                     |                                                          |                  |            |               |  |  |  |  |  |
| [必須] 確認用パスワード □ ソフトウェアキーボードを使用して入力する<br>(半角英数字) |                                                          |                  |            |               |  |  |  |  |  |
| 申込を中止する トークンを発行する クリックしてください。                   |                                                          |                  |            |               |  |  |  |  |  |
| 戻る                                              |                                                          |                  |            |               |  |  |  |  |  |

[ハードウェアトークン] を選択いただきましたお客さまには、通常 1 週間前後で当行届出住所に 郵送させていただきます。到着するまでお待ちください。